Vous procédez comme suit :

- 1. Tapez l'adresse suivante dans la barre de recherche : <u>ttp://mediathequelouans.ddns.net</u> vous arrivez sur la page d'accueil du catalogue
- 2. Il y a deux possibilités de recherche :

- soit vous connaissez l'auteur ou le titre, donc vous pouvez taper le nom dans la barre de recherche, ne pas oublier de cocher le terme qu'il faut.

Après avoir cliqué sur « rechercher » vous trouvez, tout petit en dessous, le nombre des résultats, cliquez sur « afficher »

|                                                                                                 |                  | Nouvelle recherche              |                  |  |  |  |  |  |
|-------------------------------------------------------------------------------------------------|------------------|---------------------------------|------------------|--|--|--|--|--|
| Recherche simple Recherche multi-critères Recherche par termes                                  |                  |                                 |                  |  |  |  |  |  |
| Vous pouvez lancer une recherche portant sur un ou plusieurs mots (titre, auteur, éditeur,).    |                  |                                 |                  |  |  |  |  |  |
| Tout type de document                                                                           |                  |                                 |                  |  |  |  |  |  |
| Läckberg                                                                                        |                  |                                 | Rechercher Aide  |  |  |  |  |  |
| Titres                                                                                          | Auteurs          |                                 | Editeurs         |  |  |  |  |  |
| Titres uniformes                                                                                | Collections      |                                 | Sous-collections |  |  |  |  |  |
| Indexations décimales                                                                           | Mots-clés        |                                 | Résumé et notes  |  |  |  |  |  |
| Tous les champs                                                                                 |                  |                                 |                  |  |  |  |  |  |
| Résultat de la recherche pour le(s) mot(s) Läckberg<br>Tous les champs 3 résultat(s) afficher 💭 |                  |                                 |                  |  |  |  |  |  |
|                                                                                                 | Lire en Touraine | Faire une recherche avec Google | pmb              |  |  |  |  |  |

Vous voyez maintenant tous les documents concernant cet auteur, titre, sujet etc. Il suffit de cliquer sur la petite croix précédant le document pour voir s'il est bien disponible.

| Weissland de la recherche         Stirtes trouvés pour la recherche Générei ellux riss de la recherche Partager le résultat de cette recherche         Document: texte impriné La faiseuse d'anges / Camilla Lackberg         Document: texte impriné La sorcière / Camilla Lackberg         Document: texte impriné La faiseuse d'anges / Camilla Lackberg         Venett: texte impriné La sorcière / Camilla Lackberg         Venett: texte impriné La sorcière / Camilla Lackberg         Venett: texte impriné La sorcière / Camilla Lackberg         Venett: texte impriné La sorcière : roman         Ttre : La sorcière : soud         Auteurs : Camilla Lackberg (1971), Auteur : Rémi Cassaigne (1971), Traducteur         Editeurs : Ane: Acces Suid         Année de publication : DL 2017         Collection : Actes noits         Importance : 1vol. (085 p.)         Forma : 24 cm         ISBNISSNEAN : 978-2.330-08614-5         Prix : 24 EUR         Ragues : Fonçuis (fre) Langues originales : Suédois (swe)         Résure: Nea, une filtette de 4 ans, a disparu de la ferme isolée où elle habilat avec ses parents. Elle est retrouvée morte dans la forêt, à l'endroit précis où la petite Stella, même âge, qui habilati la piste d'une très ancienne maédiction, les aventures passionnantes d'Enca et de Patrik continuent, pour le plus grand plaisir des lecteurs.         Réservation         Réservation         Réservation       Code coument<                                                                                                    |                                                       | Modifier la recherche                                                                   |                                                                              | Histo                                                                                                    | rique                                                                                                    | Nouvelle recherche                                                                                               |                                                             |
|----------------------------------------------------------------------------------------------------|-------------------------------------------------------|-----------------------------------------------------------------------------------------|------------------------------------------------------------------------------|----------------------------------------------------------------------------------------------------|----------------------------------------------------------------------------------------------------|----------------------------------------------------------------------------------------------------|-------------------------------------------------------------|
| Image: Second Second | ésultat de la recherche<br>titres trouvés pour la rec | herche 'Läckberg                                                                        | 9'                                                                           |                                                                                                    |                                                                                                    |                                                                                                    |                                                             |
| Document: texte imprimé La sorcière / Camilla Läckberg         Public       Sto         Public       Sto         Titre : La sorcière : roman       Titre : La sorcière : roman         Type de document : texte imprimé       Auteur : Rémi Cassaigne (1971), Traducteur         Editeur :       Antee de publication : D. L'2017         Collection : Actes Sud       Année de publication : D. L'2017         Collection : Actes Sud       Status : Sorcia : Sorcia : Sorc                                                                                                    | Affiner la recherce                                   | he <u>Générer le flux rss</u><br>euse d'anges / <u>Camill</u><br>lien de phare / Camill | de la recherche Parta<br>a Läckberg<br>a Läckberg                            | ger le résultat de cette recherche                                                                                                |                                                                                                    |                                                                                                    |                                                             |
| Public       Isso         Public       Isso             Thre: La soriche: : comana         Type de document: : texte imprime         Auteur: : : Camila Lackengr (1974), Auteur : : Rémi Cassaigne (1971), Traducteur         Editeur: : : : : : : : : : : : : : : : : : :                                                                                                     | Document: texte imprimé La sorc                       | ière / Camilla Läckbe                                                                   | irg                                                                          |                                                                                                    |                                                                                                    |                                                                                                    |                                                             |
| Titre : La sorcière : roman         Type de document : texte imprimé         Auteurs : Camila Lackerg (1974), Auteur ; Rémi Cassaigne (1971), Traducteur         Editeur : Arles : Actes Sud         Année de publication : DL 2017         Collection : Actes nois         Importance : 1 vol. (695 p.)         Format : 24 cm         ISSNISSNEAN : 978-2.330.08614-5         Prix : 24 EUR         Langues : Français (fre) Langues originales : Suédois (swe)         Réseuré : Nea, une filtet de 4 ans, a dispanu de la ferme isolée où elle habitait avec ses parents. Elle est retrouvée morte dans la forêt, à l'endroit précis où la petite Stella, même âge, qui habitait la même ferme, a été retrouvée assassinée trente ans plus tôt. Avec l'équipe du commissariai de Tanumshede, Patrik mêne fenquête, tandis qu'Erica prépare un livre sur l'affaire Stella. Sur la piste d'une très ancienne malédiction, les aventures passionnantes d'Erica et de Patrik continuent, pour le plus grand plaisit des lecteurs.         Réservation         Réservation         Réserver ce document         Exemplaires (1)         Code-barres       Cole Support Localisation       Section       Disponibilité                                                                                                    | Public ISBD                                           |                                                                                         |                                                                              |                                                                                                    |                                                                                                    |                                                                                                    | vignet                                                      |
| Type de document : texte imprimé         Auteurs : Camilla Lakcherg (1974), Auteur ; Rémi Cassaigne (1971), Traducteur         Editeur : Adres : Sudi         Année de publication : DL 2017         Collection : Actes noils         Importance : I vol. (895 p.)         Format : 24 cm         ISBN/ISSNEAN : 978-2-330-00814-5         Prix: 2 EUR         Langues : Français (Re) Langues originales : Suédois (swe)         Résumé : Nea, une fillette de 4 ans, a disparu de la ferme isolée où elle habitait avec ses parents. Elle est retrouvée morte dans la forêt, à l'endroit précis où la petite Stella, même âge, qui habitait la même terme, a été retrouvée assassinée trente ans plus tôt. Avec l'équipe du commissatiat de Tanumshede, Patrik mêne l'enquête, tandis qu'Erica prépare un livre sur l'affaire Stella. Sur la piste d'une très ancienne madédiction, les aventures passionnantes d'Erica et de Patrik continuent, pour le plus grand plaisir des lecteurs.         Réservation         Réservation         Réserves (b)         Code-barres       Cote Support Localisation       Section       Disponibilité                                                                                                    | Titre                                                 | : La sorcière : roman                                                                   |                                                                              |                                                                                                    |                                                                                                    |                                                                                                    |                                                             |
| Auteurs : Carnilla Läckberg (1974), Auteur : Rémi Cassaigne (1971), Traducteur         Editeur : Artes : Sud         Année de publication : DL 2017         Collection : Actes Sud         Importance : 1 vol. (895 p.)         Format : 24 cm         ISBN/SSNEAM:N: 978-230-00614-5         Prix : 24 EUR         Langues : Français (#e) Langues originales : Suédois (swe)         Réservation         Réservation                                                                                                    | Type de document                                      | : texte imprimé                                                                         |                                                                              |                                                                                                    |                                                                                                    |                                                                                                    |                                                             |
| Anné de publication i DL 2017         Collection i Actes noils         Importance: 1 vol. (895 p.)         Format : 24 cm         ISBNI/SSNIEAN: 1076-2-330-06814-5         Drix: 2 4 EUR         Langues: Français (Ire) Langues originales : Suédois (swe)         Réservation         Réservation         Réservation         Réservation         Réservation         Code-barres       Cote Support Localisation         Code-barres       Cote Support Localisation                                                                                                    | Auteurs                                               | : Camilla Läckberg (1                                                                   | 974), Auteur ; <u>Rémi</u>                                                   | Cassaigne (1971), Traducteur                                                                                                    |                                                                                                    |                                                                                                    |                                                             |
| Année de publication : DL 2017<br>Collection : Actes noiss<br>Importance : 1 vol. (695 p.)<br>Format : 24 cm<br>ISBN/FSNIEAN : 978-2-330-06614-5<br>Prix : 24 EUR<br>Langues : Français ( <i>tre</i> ) Langues originales : Suédois (swe)<br>Résumé : Nea, une filiette de 4 ans, a disparu de la ferme isolée oi elle habitait avec ses parents. Elle est retrouvée morte dans la forêt, à l'endroit précis où la petite Stella, même âge, qui habitait la<br>même ferme, à ché retrouvée esasassinée tretter aus plus tôt, Avec l'équipe du commissariat de Tanumshede, Patrik même renquête, tandis qu'Érica prépare un live sur l'affaire Stella. Sur la<br>piste d'une très ancienne malédiction, les aventures passionnantes d'Erica et de Patrik continuent, pour le plus grand plaisir des lecteurs.<br>Réserver ce document<br>Exemplaires (1)<br>Code-barres Cote Support Localisation Section Disponibilité                                                                                                    | Editeur                                               | : Arles : Actes Sud                                                                     |                                                                              |                                                                                                    |                                                                                                    |                                                                                                    |                                                             |
| Réservation         Réservation         Réservation         Réservation         Réservation         Réservation         Code-barres       Cote       Support       Localisation       Section       Disponibilité                                                                                                    | Annee de publication                                  | : DL 2017                                                                               |                                                                              |                                                                                                    |                                                                                                    |                                                                                                    |                                                             |
| Réservation         Réservation         Réservation         Réservation         Code-barres       Cote       Support       Localisation       Section       Disponibilité                                                                                                    | Collection                                            | : Actes noirs                                                                           |                                                                              |                                                                                                    |                                                                                                    |                                                                                                    |                                                             |
| ISBNIRSSNEAN: 8 378-230-08614-5         Prix: 2 4E UR         Langues: Français (r/e) Langues originales : Suédois (swe)         Résurvé : Nea, une fillette de 4 ans, a disparu de la ferme isolée où elle habitait avec ses parents. Elle est retrouvée morte dans la forêt, à l'endroit précis où la petite Stella, même âge, qui habitait la même ferme, a été retrouvée assassinée trente ans plus tôt. Avec l'équipe du commissariat de Tanumshede, Patrik mêne l'enquête, tandis qu'Erica prépare un livre sur l'affaire Stella. Sur la piste d'une très ancienne malédiction, les aventures passionnantes d'Erica et de Patrik continuent, pour le plus grand plaisir des lecteurs.         Réservation         Réserver ce document         Exemplaires (1)         Code-barres       Cote       Support       Localisation       Section       Disponibilité                                                                                                    | Format                                                | : 1 Vol. (055 p.)                                                                       |                                                                              |                                                                                                    |                                                                                                    |                                                                                                    |                                                             |
| Prix: 24 EUR         Langues viginales : Suédois (swe)         Résumé: Nea, une fillette de 4 ans, a disparu de la ferme isolée où elle habitait avec ses parents. Elle est retrouvée morte dans la forêt, à l'endroit précis où la petite Stella, même âge, qui habitait la même ferme, a été retrouvée assassinée trente ans plus tôt. Avec l'équipe du commissariat de Tanumshede, Patrik mêne l'enquête, tandis qu'Erica prépare un livre sur l'affaire Stella. Sur la piste d'une très ancienne malédiction, les aventures passionnantes d'Erica et de Patrik continuent, pour le plus grand plaisir des lecteurs.         Réservation       Réservation         Réservation       Réservation         Code-barres       Cote         Support       Localisation         Section       Disponibilité                                                                                                    | ISBN/ISSN/EAN                                         | · 978.2.330.08614.5                                                                     |                                                                              |                                                                                                    |                                                                                                    |                                                                                                    |                                                             |
| Langues : Français (Kre) Langues originales : Suédois (swe)         Résumé : Nea, une filette de 4 ans, a disparu de la ferme isolée où elle habitait avec ses parents. Elle est retrouvée morte dans la forêt, à l'endroit précis où la petite Stella, même âge, qui habitait la même terme, a été retrouvée assassinée trente ans plus tôt. Avec l'équipe du commissatiat de Tanumshede, Patrik mêne l'enquête, tandis qu'Erica prépare un livre sur l'affaire Stella. Sur la piste d'une très ancienne malédiction, les aventures passionnantes d'Erica et de Patrik continuent, pour le pius grand plaisir des lecteurs.         Réservation       Réserver ce document         Exemplaires (1)       Code-barres         Code-barres       Cote         Support       Localisation                                                                                                    | Prix                                                  | : 24 EUR                                                                                |                                                                              |                                                                                                    |                                                                                                    |                                                                                                    |                                                             |
| Résumé : Nea, une filiette de 4 ans, a disparu de la ferme isolée où elle habitait avec ses parents. Elle est retrouvée motre dans la forêt, à l'endroit précis où la petite Stella, même âge, qui habitait la même ferme, a été retrouvée assassinée trente ans plus tôt. Avec l'équipe du commissariat de Tanumshede, Patrik mêne l'enquête, tandis qu'Erica prépare un livre sur l'affaire Stella. Sur la piste d'une très ancienne malédiction, les aventures passionnantes d'Erica et de Patrik continuent, pour le pius grand plaisir des lecteurs.         Réservation       Réserver ce document         Exemplaires (1)       Code-barres       Cote       Support                                                                                                    | Langues                                               | : Français (fre) Langu                                                                  | ies originales : Suédo                                                       | s (swe)                                                                                                    |                                                                                                    |                                                                                                    |                                                             |
| Réservation<br>Réserver ce document       Exemplaires (1)       Code-barres     Cote       Support     Localisation                                                                                                    | Résumé                                                | : Nea, une fillette de 4<br>même ferme, a été r<br>piste d'une très ancie               | ans, a disparu de la fe<br>etrouvée assassinée tr<br>enne malédiction, les a | rme isolée où elle habitait avec ses pare<br>ente ans plus tôt. Avec l'équipe du comm<br>rentures passionnantes d'Erica et de Pat | nts. Elle est retrouvée morte dans la fo<br>issariat de Tanumshede, Patrik mène l<br>rik continuent, pour le plus grand plaisi | rêt, à l'endroit précis où la petite Stella, r<br>'enquête, tandis qu'Erica prépare un livre<br>ir des lecteurs. | même âge, qui habitait la<br>e sur l'affaire Stella. Sur la |
| Exemplaires (1)<br>Code-barres Cote Support Localisation Section Disponibilité                                                                                                    | Réservation<br>Réserver ce document                   |                                                                                         |                                                                              |                                                                                                    |                                                                                                    |                                                                                                    |                                                             |
| Code-barres Cote Support Localisation Section Disponibilité                                                                                                    | Exemplaires (1)                                       |                                                                                         |                                                                              |                                                                                                    |                                                                                                    |                                                                                                    |                                                             |
|                                                                                                    | Code-barres                                           | Cote                                                                                    | Support                                                                      | Localisation                                                                                                    | Section                                                                                                    |                                                                                                    | Disponibilité                                               |
| 33701002439853 LAC Livre Bibliothéque de Louans Adultes Romans policiers Disponible                                                                                                    | 33701002439853                                        | LAC                                                                                     | Livre                                                                        | Bibliothéque de Louans                                                                                                    | Adultes Romans po                                                                                                    | bliciers                                                                                                    | Disponible                                                  |

**∢∢ ∢ 1**► ►► (1 - 3 / 3)

3. - soit vous ne savez pas trop, donc rentrez dans la bibliothèque, mettez-vous devant une étagère et cliquez :

Vous vous trouvez de nouveau devant une liste, sauf que cette fois, il y a tous les documents de la catégorie choisie, rangés alphabétiquement d'après leur titre.

De nouveau vous cliquez sur la croix pour vérifier leur disponibilité.

|                                                                                                    |                                                                                                    |                                                                                                    | Nouvelle recherche                                                                                                    |                                                                                                    |                                                                                       |
|----------------------------------------------------------------------------------------------------|----------------------------------------------------------------------------------------------------|----------------------------------------------------------------------------------------------------|----------------------------------------------------------------------------------------------------|----------------------------------------------------------------------------------------------------|---------------------------------------------------------------------------------------|
| 🖲. Bibliothéque de Loua                                                                                                    | ins                                                                                                    |                                                                                                    |                                                                                                    |                                                                                                    |                                                                                       |
| Adultes Romans p<br>Dans le rayon Adultes Romans po<br>Les arts. Beaux arts et arts dĂt<br>Sciences sociales                                                                                                    | <b>oliciers</b><br>iciers il y a différ<br><u>Beoratifs</u>                                                                                                    | entes étagères, c<br>Littĩr                                                                                                    | liquez dessus pour les explorer<br>ature (Belles lettres)                                                                                                    | Non classé                                                                                                    |                                                                                       |
| <ul> <li>iso résultat(s)</li> <li>iso affiner la recherche</li> <li>document: texte imprimé Adieu u</li> <li>document: texte imprimé L'affair</li> <li>document: texte imprimé L'agen</li> <li>Public ISBD</li> <li>Public ISBD</li> <li>Titre</li> <li>Type de document</li> <li>Auteurs</li> <li>Importance</li> <li>Format</li> <li>ISBN/ISSN/FAN</li> <li>Prix</li> <li>Langues</li> <li>Réservation</li> <li>Desenver ce document</li> </ul> | Dran / <u>Ahmed T</u><br>e pélican / <u>John</u><br>ce / <u>Mike Nicol</u><br>: L'agence<br>: texte imprimé<br>: <u>Mike Nicol</u> (19<br>: 560 p.<br>: 21 x 14 cm<br>: 978-2-07-282<br>: 22 EUR<br>: Français (fre)<br>: En Afrique du<br>enquête à Ber<br>privé, traque le | iab <u>Ouvrir le lier</u><br><u>Grisham Ouvri</u><br>51), Auteur ; ;<br>367-6<br>Langues origina<br>Sud, sous le gou<br>Lin sur une amie i<br>e responsable de | lean Esch (1962), Traducteur<br>lean Esch (1962), Traducteur<br>les : Anglais ( <i>eng</i> )<br>vermement de Jacob Zuma, des agen<br>ntime du fils du président, soupçonné<br>l'attentat visant le colonei Kolingba, tr | ts au service de l'Etat mènent diverses missior<br>e de diriger un réseau de traite de jeunes filles<br>andis qu'Henry, un espion, cherche à se venge | vignette<br>ns. Vicky Kahn, avocate,<br>. Fish Pescado, détective<br>r. ©Electre 2019 |
| Exemplaires (1)                                                                                                    |                                                                                                    |                                                                                                    |                                                                                                    |                                                                                                    |                                                                                       |
| Code-barres<br>33701002509804                                                                                                    | Cote<br>RX NIC a                                                                                                    | Support<br>Livre                                                                                                    | Localisation<br>Bibliothéque de Louans                                                                                                    | Section<br>Adultes Romans policiers                                                                                                    | Disponibilité<br>Disponible                                                           |
|                                                                                                    |                                                                                                    |                                                                                                    |                                                                                                    |                                                                                                    |                                                                                       |

4. Nous sommes désolées, la réservation et l'accès à votre compte ne fonctionnent pas